## **Application Attachment Tips**

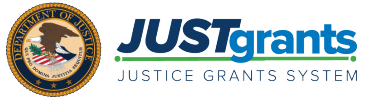

#### Attachment Tips

Log in to JustGrants using either Chrome or Microsoft Edge as your browser. Internet Explorer is not a compatible browser for JustGrants.

Open the application and use the **Continue** button on the bottom right to navigate. File attachments associated with a section are displayed in the section.

| ant Package (13318415) PENDING DRAFT Comp # (C-BJA-2021-60008) ( Due March 30, 2021 9:00:00 PM EDT                        | Actions ~ Print                                                                                     |
|----------------------------------------------------------------------------------------------------|----------------------------------------------------------------------------------------------------|
| Please attach documents for DisclosureOfProcessRelatedToExecComp to continue                                              |                                                                                                    |
| > Budget Worksheet and Budget Narrative                                                                                   | Solicitation Instructions                                                                           |
| >Pre-Agreement Cost                                                                                                    | CTAS Selection                                                                                      |
| >Non-competitive Justification<br>>Indirect Cost Rate Agreement                                                           | Proposal Abstract     Proposal Narrative                                                            |
| >Consultant Rate Justification                                                                                            | Budget and Associated Documentation Budget / Financial Attachments                                  |
| >Employee Compensation waiver<br>>Financial Management Questionnaire (Including applicant disclosure of high-risk status) | MOUs and Other Supportive Documents<br>Additional Application Components                            |
| Disclosure of Process Related to Executive Compensation                                                                   | <ul> <li>Disclosure And Assurances</li> <li>Other Disclosure</li> <li>Certify and Submit</li> </ul> |
| Profile<br>The recommended files to upload are PDF, Microsoft Word and Excel.                                             | Recent followers (0)                                                                                |
| Back                                                                                                    | Save                                                                                                |

**NOTE:** Users are not able to upload two documents with the same file name. An error message displays indicating the presence of another file with the same name. If the intent is to upload the file twice, one file name will need to be adjusted so that it is not considered a duplicate.

**NOTE:** Any section or field in the application marked with a red asterisk is required. The application cannot be submitted until that section or field is completed.

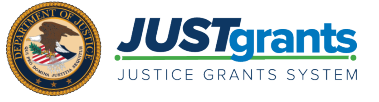

### Attachment Tips

Attachments are stored in the application based on which Attachment Category is selected when the file is uploaded to the application. The Category will default to the application section title.

**Example:** For an attachment to display in the **Proposal Narrative** section of the application, **Proposal Narrative** will be the default Attachment Category.

| Proposal Na rative                            | Name<br>Proposal Narrative.docx |                                                           | Category<br>Propos | Category<br>Proposal Narrative |           |                 |  |
|-----------------------------------------------|---------------------------------|-----------------------------------------------------------|--------------------|--------------------------------|-----------|-----------------|--|
|                                               | The recommended fil             | es to upload are PDF, Microsoft Word and Excel.           |                    |                                |           |                 |  |
| Name<br>Proposal Narrative.docx               | Category<br>Proposal Narrative  | Created by<br>justgrants025.applicationsubmitter jgitsext | Application Number | Date Added<br>04/26/2021       | Ø         |                 |  |
| Goals, Objectives, Deliverables, and Timeline |                                 |                                                           |                    |                                |           |                 |  |
| + New Goal<br>Goal Statement                  | Goal Statement*                 |                                                           |                    |                                |           |                 |  |
| Goal statement explanation.                   | Bamainin: 22 sharefare          |                                                           |                    |                                |           |                 |  |
|                                               | rventaming, 220 ordinavera      |                                                           |                    |                                |           | 1               |  |
|                                               | Objectives                      |                                                           |                    |                                |           | + New Objective |  |
|                                               | Objective *                     |                                                           | Fiscal Year        | *                              | Quarter * |                 |  |
|                                               | Objective One description       |                                                           | 2021               | $\sim$                         | Q1        | ~ i             |  |

# Application Attachments (Certify and Submit)

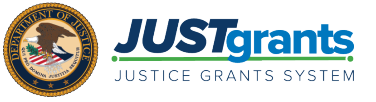

Both the **Budget / Financial Attachments** and **Additional Application Components** sections provide accordion options for uploading specific types of documents into the application

|                    | nts.<br>stem                                                                                                    | s 🤉 🕚                                                       |
|--------------------|----------------------------------------------------------------------------------------------------|-------------------------------------------------------------|
|                    | Grant Package ( 00787108 ) PENDING-DRAFT ③ Due March 31, 2023 2:37:00 PM EDT                                                                                         | Actions ~                                                   |
| Entity Profile     |                                                                                                    |                                                             |
| R Entity Users     | ✓ Pre-agreement Costs (also known as Pre-award Costs) Edited                                                                                                    | Solicitation Instructions                                   |
| Entity Documents   |                                                                                                    | > Standard Applicant Information                            |
| Applications       | Upload<br>The recommanded files to upload are DDE Microsoft Word and Evoel                                                                                           | Proposal Narrative<br>V Budget and Associated Documentation |
| Monitoring         |                                                                                                    | Conference Costs                                            |
| m Federal Forms    | > Indirect Cost Rate Agreement (if applicable)                                                                                                    | Fringe Benefits                                             |
| Training Resources | > Employee Compensation Waiver                                                                                                    | Travel<br>Equipment                                         |
|                    | > Financial Management and System of Internal Controls Questionnaire (including applicant disclosure of high-risk status) Edited                                     | Supplies                                                    |
|                    | > Additional Attachments                                                                                                    | Construction<br>SubAwards (Subgrants)                       |
|                    |                                                                                                    | Procurement Contracts                                       |
|                    |                                                                                                    | Other Costs<br>Indirect Costs                               |
|                    | Information Grant Package Application versions                                                                                                    |                                                             |
|                    | ApplicationInfo GrantSubmissionHeader OpportunityID         SolicitationID         Solicitation Title           O-BJA-2023-177500-STG         S1-177500         STDA | Budget / Financial Attachments                              |
|                    | Application Case ID Application Group Case ID SF424_2_1                                                                                                    | Additional Application Components                           |
| Privacy Policy     | Back                                                                                                    | Save Continue                                               |

Select the **Certify and Submit** section to expand all application sections in full screen. All attachments associated with the application are displayed in this view.

| Certify and Submit                                 |                    |                                             |                   | Solicitation Instructions                                  |
|----------------------------------------------------|--------------------|---------------------------------------------|-------------------|------------------------------------------------------------|
| > Standard Applicant Information                   |                    |                                             |                   |                                                            |
| $\sim$ Proposal Abstract                           |                    |                                             |                   | > Standard Applicant Information                           |
| No summary has been provided for Proposal Al       | bstract            |                                             |                   | Proposal Abstract                                          |
|                                                    |                    |                                             |                   | Proposal Narrative     Budget and Associated Documentation |
|                                                    |                    |                                             |                   | MOUs and Other Supportive Documents                        |
| $\sim$ Proposal Narrative                          |                    |                                             |                   | Additional Application Components                          |
|                                                    | 0                  | Quark Alter                                 |                   | > Disclosure And Assurances                                |
| Proposal Narrative.docx                            | Proposal Narrative | justgrants025.applicationsubmitter jgitsext | 4/26/2021 2:18 PM | Other<br>Certify and Submit                                |
|                                                    |                    |                                             |                   | Recent followers (0)                                       |
|                                                    |                    |                                             |                   | $\square$                                                  |
| Goals, Objectives, Deliverables, and Tir           | meline             |                                             |                   | No items                                                   |
| Goal Statement<br>Goal statement explanation.      |                    |                                             |                   | Participants (3)                                           |
| Objective                                          |                    | Fiscal Year                                 | Quarter           |                                                            |
| Objective One description                          |                    | 2021                                        | Q1                |                                                            |
| Deliverable                                        |                    | Fiscal Year                                 | Quarter           | justgrants025.authorizedrep<br>jgitsext 🖂                  |
| Newsletter                                         |                    | 2021                                        | Q1                | AuthorizedRepresentative                                   |
|                                                    |                    |                                             |                   | justgrants025.applicationsubmi<br>ioitsext                 |
| web/PRAuth/app/JGITS /3yZ6Bxxi lpDExTOT4XnAjzjAXm\ | VNevW*/ISTANDARD#  |                                             |                   | Save Submit                                                |

# Application Attachments | 4

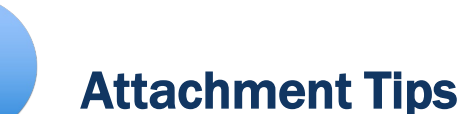

File names are limited to 59 characters. If a file name is too long, a red triangle appears on the file name.

File sizes are limited to 25 mb.

If an attachment was uploaded previously, JustGrants will not allow a second attachment to be uploaded with the same name. Change the name slightly to upload a second time.

The file name will default to the name of the file you are uploading. You can change the **Name**.

| Attach file(s)           |                                  |                      | $\times$ |
|--------------------------|----------------------------------|----------------------|----------|
|                          |                                  |                      |          |
|                          |                                  |                      |          |
| L                        |                                  | Or                   |          |
|                          |                                  | Select file(s)       |          |
| Name*                    | File                             | Category             |          |
| Supporting Documentatior | Supporting<br>Documentation.docx | Proposal Narrative V | Ì        |
|                          |                                  |                      |          |
| Cancel                   |                                  | Attach               |          |

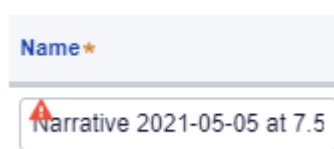

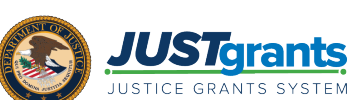

Applicants

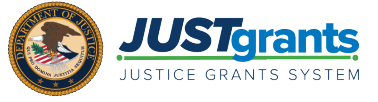

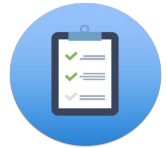

#### Attachment Tips

When an application is submitted in JustGrants, an email is sent to the Application Submitter, the Authorized Representative and the Entity Administrator.

The email is also attached in the **Application Attachments** section under the **Grant Package** tab of the submitted award.

| UST Figrants         |                                                                                                    |                |                   |            |  |                                   |
|----------------------|----------------------------------------------------------------------------------------------------|----------------|-------------------|------------|--|-----------------------------------|
| 🛆 Home               | Grant Package ( 00777180 ) SUBVIETED () Due August 31, 2024 3:51:0                                                     | 0 PM EDT       |                   |            |  | Actions 🗸 Print 🖯                 |
| Entity Profile       |                                                                                                    |                |                   |            |  |                                   |
| 🙊 Entity Users       |                                                                                                    |                |                   |            |  | Recent documents (0)              |
| Entity Documents     | Information Grant Paokage Application Versions                                                                         |                |                   |            |  | No documenta                      |
| * Applications       | <ul> <li>Standard Applicant Information (JGIT\$ 424 and General Agency</li> <li>SCAAP Applicant Information</li> </ul> | Information)   |                   |            |  | Participants (3)                  |
| E Monitoring         | Budget and Associated Documentation     Disclosures and Assurances                                                     |                |                   |            |  | JohnElectronicBusinessPoc Doe 🖂 🛛 |
| Eederal Forms        | Curthed                                                                                                    |                |                   |            |  |                                   |
| E Training Resources |                                                                                                    |                |                   |            |  | Application Submitter             |
|                      |                                                                                                    |                |                   |            |  |                                   |
|                      | Application Attachments                                                                                                |                |                   |            |  |                                   |
|                      | Name                                                                                                    | Category       | Created by        | Date Added |  |                                   |
|                      | ACTION REQUIRED: Complete Application A-415356 by August 31, 202                                                       | Correspondence | Brittany Franklin | 09/01/2022 |  |                                   |
|                      | _                                                                                                    |                |                   |            |  |                                   |
|                      |                                                                                                    |                |                   |            |  |                                   |